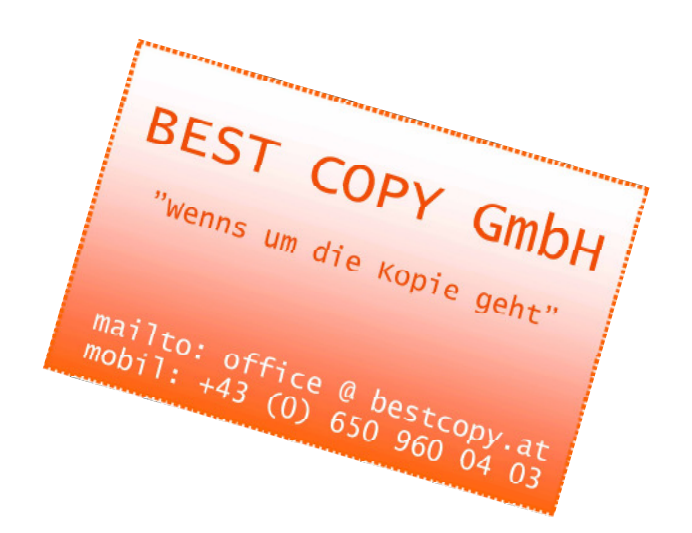

## Ausdrucken mittels USB Stick

- Bitte BEST COPY Kopierkarte in das Lesegerät einführen
- Danach auf "Zugang zu gesp. Dateien" klicken.
- USB Stick auswählen
- Ordner bzw. Dokument (pdf, Jpg, Tiff usw.) anwählen
- Unter "Bild anzeigen" sehen Sie eine Vorschau des gewählten Dokuments
- Zu guter letzt auf "Druck" klicken. Hier können Sie noch die Anzahl der Exemplare bzw. ab oder bis zu welcher Seite gedruckt werden soll wählen
- Nach der Auswahl einfach auf "Druckstart" klicken

Druck startet.

## Scannen auf USB Stick

- Bitte BEST COPY Kopierkarte in das Lesegerät einführen
- Danach auf "Scannen und Speichern" klicken.
- USB Stick auswählen
- Zu guter letzt auf "Scan" klicken. Hier können Sie noch die Anzahl der Exemplare wählen
- Nach der Auswahl einfach auf "Scannen" klicken

Scan startet.

Preis gleich einer Kopie